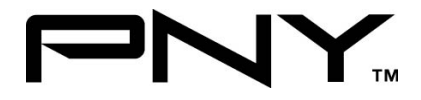

# eSATA II 2 Port ExpressCard

# **User Manual**

Model P-NSA2-EC-RF Ver. 1.0

All brand names and trademarks are properties of their

Respective owners.

Aug/07

MN7036400002

# Features and Benefits

- Fully compliant with ExpressCard Specification 1.0
- ExpressCard/34 Form Factor Module
- Serial ATA Generation 2 transfer rate of 300MBps
- Adds two external SATA ports
- Supports Native Command Queuing (NCQ), Non-zero offsets NCQ, and Out-of-order data delivery NCQ
- Supports Hot Plugging on external SATA port

# Package Contents

- 1 x eSATA II 2-Port ExpressCard
- 1 x Driver CD
- 1 x Manual

# System Requirements

- ExpressCard-enabled system with an available ExpressCard slot
- Windows® 2000, XP and Vista

Aug/07

MN7036400002

### Hardware Description

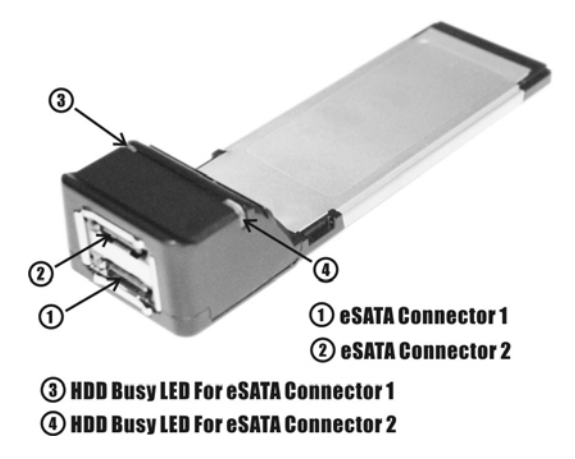

### Hardware Installation

- 1. Insert the Card into the ExpressCard slot of your system.
- 2. Make sure the card is securely inserted.

Aug/07

MN7036400002

# Driver Installation For Windows® XP/Server 2003

- At the Found New Hardware Wizard: XP(w/SP1 or earlier)/Server 2003: continue to step #2 XP(w/SP2 or later)/Server 2003(w/SP1 or later): select No, not this time, then click Next.
- Please insert the provided driver CD into your CD-ROM Drive, select Install the software automatically (Recommended), and click Next.
- 3. Accept the default entry, then click Next.
- 4. Click Finish.
- 5. Restart Windows to complete the installation.

### For Windows® Vista

- At the Found New Hardware Wizard window pop-up, please select Locate and install drier software (recommended) to start the installation.
- 2. Please insert the provided driver CD into your CD-ROM Drive.
- 3. Click on **Close** to complete the driver installation.
- 4. Restart Windows to complete the installation.

Aug/07

4

MN7036400002

### For Windows® 2000

- 1. At the Found New Hardware Wizard, click Next.
- 2. Select Search for a suitable driver for my device (recommended), then click Next.
- Please insert the provided driver CD into your CD-ROM Drive, check CD-ROM drives, uncheck the other boxes, click Next, then click Next again.
- If the Digital Signature Not Found message appears, click Yes. Our driver has been thoroughly tested for stability and compatibility.
- 5. Click Next, then Finish.
- 6. Restart Windows to complete the installation.

### To Verify Windows® Installation

- 1. Right click My Computer and click Manage.
- 2. Select Device Manager.
- Double click SCSI and RAID Controller, then double click Silicon Image SiI 3132 SATALink Controller to display driver properties. A message this device is working properly is Aug/07 5 MN7036400002

displayed in the dialog box, the driver has been correctly installed.

## Hot-Plugging Hard Disk Drives

To remove a drive from a powered up system, do the following:

- 1. Right click My Computer and click Manage.
- 2. Select Device Manager.
- 3. Click **Disk Drives**, right click the target disk and select **Disable/Enable**.
- 4. You can now remove the target disk.

1 Year Warranty

#### Free Technical Support: 1-800-234-4597

Aug/07

MN7036400002

Free Manuals Download Website <u>http://myh66.com</u> <u>http://usermanuals.us</u> <u>http://www.somanuals.com</u> <u>http://www.4manuals.cc</u> <u>http://www.4manuals.cc</u> <u>http://www.4manuals.cc</u> <u>http://www.4manuals.com</u> <u>http://www.404manual.com</u> <u>http://www.luxmanual.com</u> <u>http://aubethermostatmanual.com</u> Golf course search by state

http://golfingnear.com Email search by domain

http://emailbydomain.com Auto manuals search

http://auto.somanuals.com TV manuals search

http://tv.somanuals.com